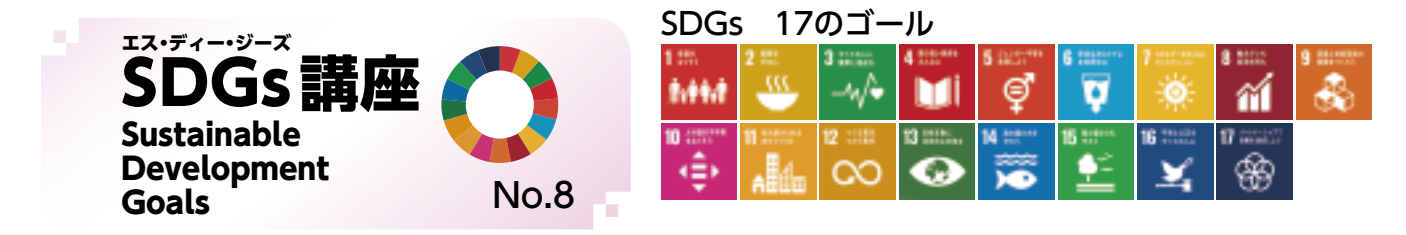

## 原信・ナルス×SDGs ~新潟から未来へ、つなぐ~ ⑦

「第1回新潟SDGsアワード」(地域創生プラットフォーム [SDGsにいがた」準備会主催)にて大賞を受賞されまし た株式会社原信様・株式会社ナルス様の取組についてご紹介します。両社は力を入れている食品ロス削減や地域貢 献、人材育成などの活動をSDGsの17のゴール全てに関連付け、取組を進めています。

#### ヨール13 気候変動に具体的な対策を 13 気温上昇を抑える

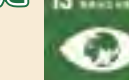

### 原信・ナルスが目指す姿

事業活動に伴って排出されるCOっを削減することで、世 界平均気温変化を1.5℃未満に抑えることを目指している。

#### 原信・ナルスの取組

省エネ型の機器の導入などを通して、CO2排出量の

削減に取り組んでいる。 店舗の照明はLEDを導入 し、自動センサーで点灯 させることで無駄をなく している。また、冷凍機 から排出される排熱を回 収し、床暖房に再利用す ることでランニングコスト の低減につながっている。

商品を陳列するショー ケースは高さの低いもの を採用、庫内容量が少な くなり冷気の循環が良く なることで、電気使用量 削減につながっている。

地球温暖化に影響を及ぼす代替フロンを使用しない 自然冷媒使用のショーケースの導入も進めており、これ らの取組により、2016年から2019年の3年間でCO2 の年間総排出量は約3.300CO。t削減された。

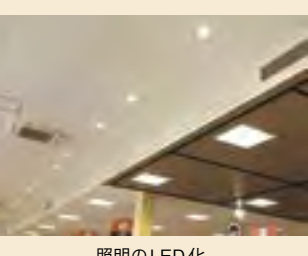

照明のLED化 100211 70,000

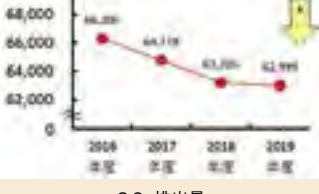

CO2排出量

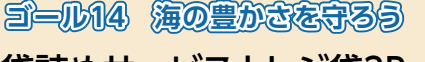

袋詰めサービスとレジ袋3R

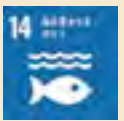

### 原信・ナルスが目指す姿

海洋ゴミの中でも世界的な問題として注目されてきた プラスチック素材の適正利用を目指している。

#### 原信・ナルスの取組

レジ担当者による袋詰めサービスにより、お買い上

げ量に応じた袋に詰めるこ とで過剰なレジ袋の使用 を抑制している。

他にも3Rの取組として、 マイバスケットでお買い物 することでレジ袋の使用 を削減する リデュース!レ ジ袋」。一度使用したレジ 袋を次回のお買い物の際 にもう一度持参いただき、 袋詰めすることで、レジ 袋50%削減を目指す「リ ユース!レジ袋」。不要と なったレジ袋を回収し、ご

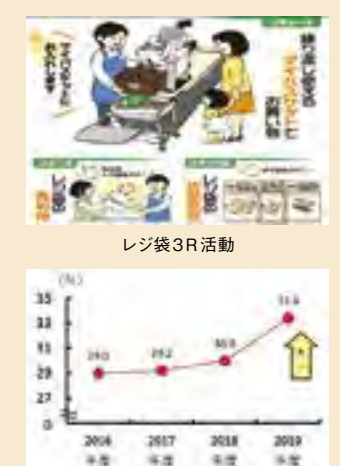

レジ袋辞退率

み袋や環境活動紹介ボードへリサイクルする 「リサイク ル!レジ袋|を推進している。

これらの取組により、2016年から2019年の3年間 でレジ袋辞退率は4.4%上昇した。なお、2020年7月 のレジ袋有料化後には81.6%にまで上昇した。

(協力:地域創生プラットフォーム SDGs にいがた、原信ナルスオペレーションサービス株式会社)

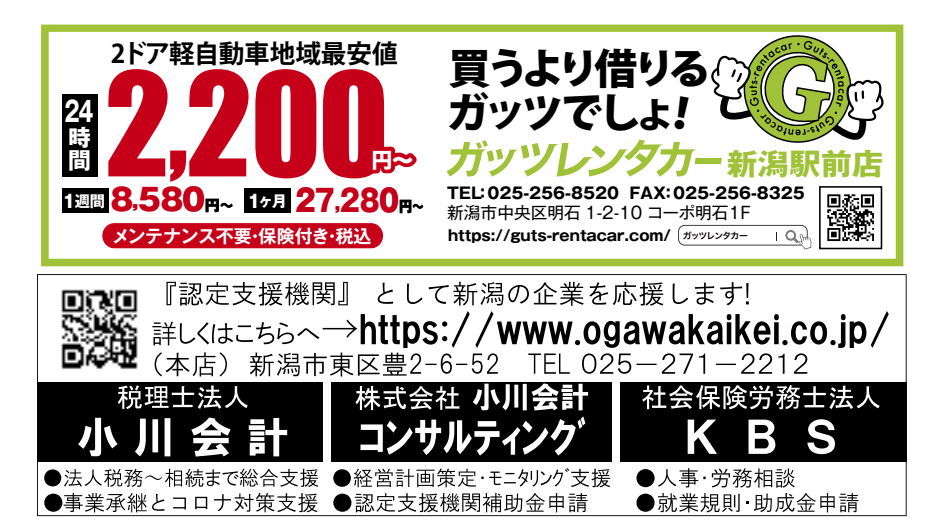

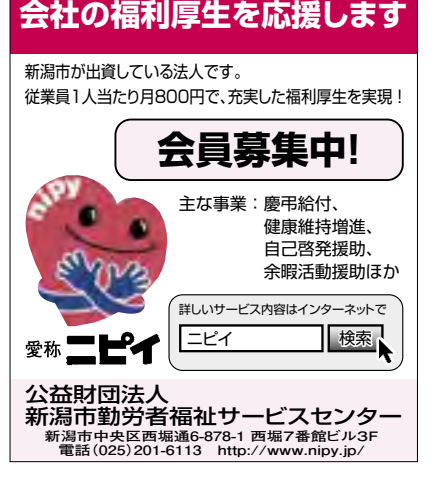

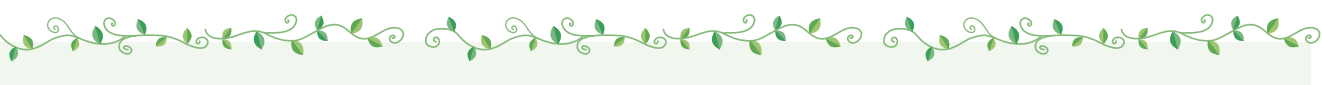

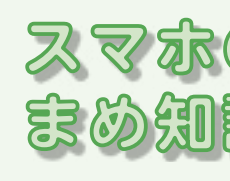

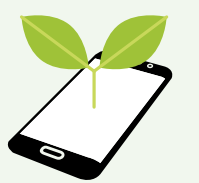

このコーナーでは、最終的にスマホを使って、補助金申 請やワクチン接種の予約ができるレベルを目指し、今後 展開していきます。

~中級編5~

# 写真のファイル形式は[JPG] が便利なの? [JPG] で保存する方法を教えて!

写真には何種類かのファイル形式があるのはご存じでしょうか。最近では、給付金や支援金の申請、マイナンバー カード交付申請など、スマホから申請できるものが徐々に増えてきました。スマホから申請する場合には、今まで の紙で印刷して貼り付ける方法から写真データをアップロードする方法に切り替える必要があります。そこで今回は、 各種申請などさまざまな場面で役立つ写真のファイル形式について、iPhoneとAndroidを使って説明します。 Androidはメーカーや機種によって方法が異なるので、一例をご紹介します。

各形式にはそれぞれ異なる特徴があるため、利用目的に応じて使い分ける必要がありますが、なかでも各種申請などで一般的によく使われる形式が「JPG」です。そこで、最初から形式を「JPG」にしておくと便利です。

### 【iPhoneの場合】

S

iPhoneで撮影した写真は、初期設定では[HEIC] となっているため、[JPG]に設定を変換する必要があ ります。方法は、ホーム画面の「設定」をタップし、「カ メラ」をタップ、次に「フォーマット」から「互換性優先」 を選択します。この設定で撮影した写真は「JPG」形 式で保存されます。

#### 【Android の場合】

Androidで撮影した写真は「JPG」で保存されるものがほとんどですが、最近の機種では「JPG」以外の形式で保存されるものもあるので確認が必要です。確認方法は、ホーム画面の「カメラ」をタップし、「設定」から「写真」をタップします。一番下の保存形式設定が「JPG」と表示されていれば問題ありません。

Z

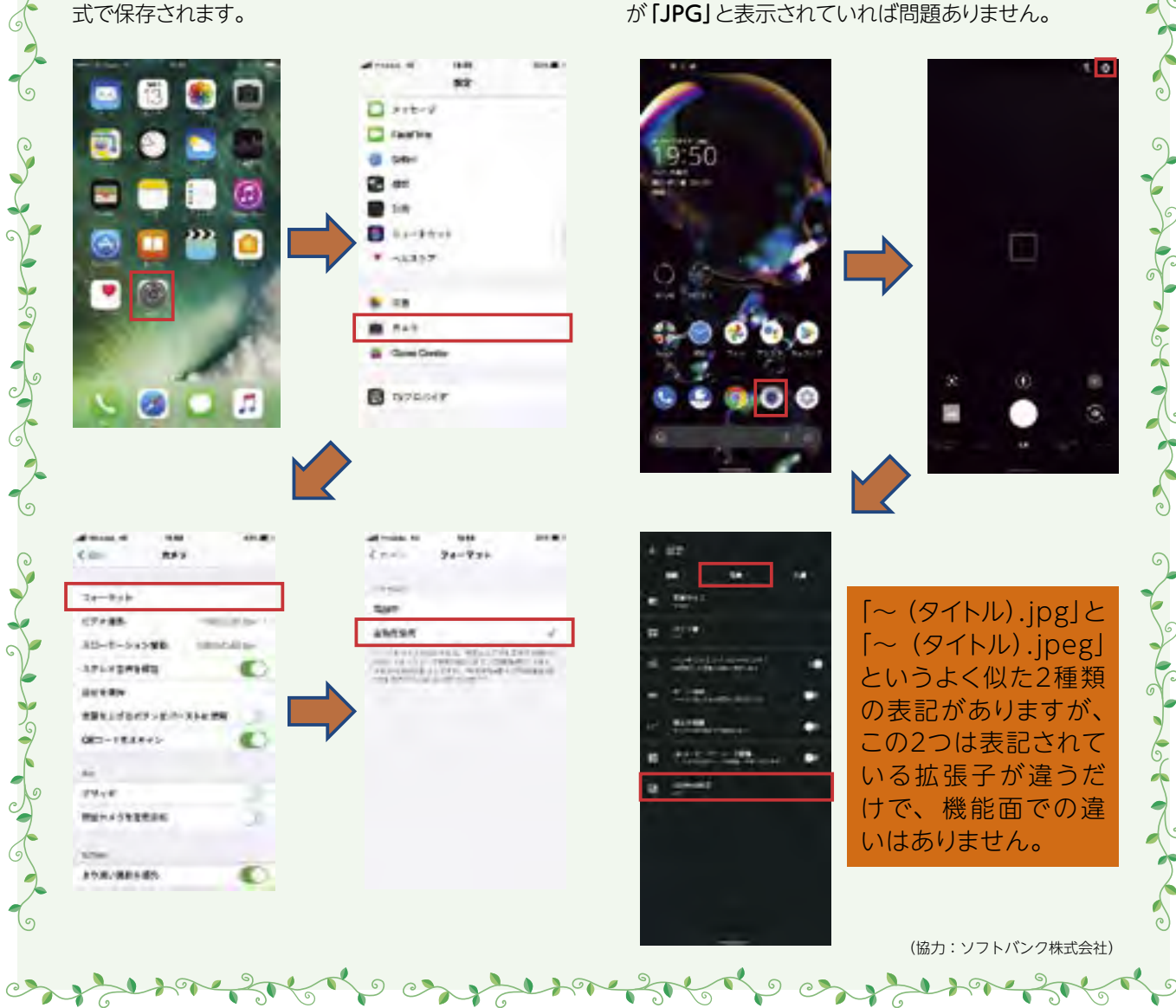